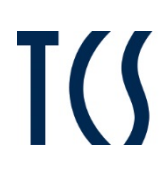

# **Product information**

# Front door station series AVD/AVE with integrated code lock

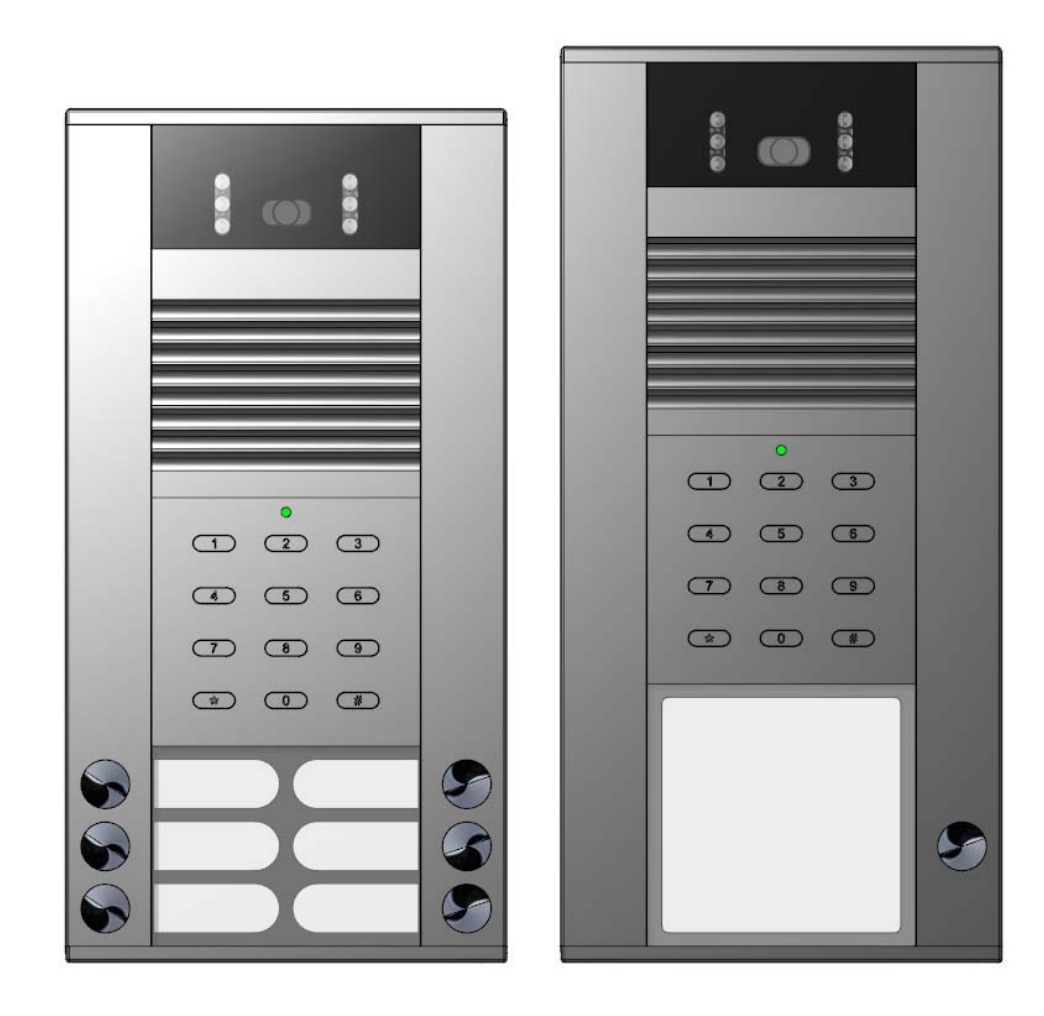

## Table of contents

| Scope of delivery                                                           | 4        |
|-----------------------------------------------------------------------------|----------|
| introduction                                                                | 4        |
| Notes on this product information                                           | 4        |
| Used symbols and warning notices                                            |          |
| Further used symbols                                                        |          |
| Safety instructions                                                         | 5        |
| General safety regulations                                                  | 5<br>5   |
|                                                                             |          |
| 1 erms                                                                      |          |
| Product description                                                         | <b>6</b> |
| Intended use                                                                | 6        |
| Device overview                                                             |          |
| Indication and operating elements                                           | 8        |
| Technical data                                                              | 8        |
| Installation                                                                | 9        |
| Installation site                                                           | 9        |
| Mounting height                                                             |          |
| Opening and closing the housing                                             |          |
| Connecting the lines                                                        | 10       |
| Connect the floor push-button                                               |          |
| Example circuit                                                             |          |
| Extended code lock function                                                 |          |
| Initial operation                                                           | 12       |
| Connect the floor push-button                                               | 12       |
| Setting the volume of micronhone and loudsneaker                            | 12       |
|                                                                             |          |
| Labelling the name plates                                                   |          |
| Configuration                                                               |          |
| Factory settings                                                            |          |
| Configuration options                                                       |          |
| Bell button programming                                                     |          |
| Basic principle                                                             | 15       |
| Legend                                                                      |          |
| Programming a bell button                                                   |          |
| Programming a second indoor station at the same bell button (parallel call) |          |
| Delete the programming                                                      |          |
| Programming the code lock                                                   |          |
| Notes on the programming                                                    |          |
| Initiale programming<br>Programming                                         |          |
| Switch off the programming mode                                             |          |
| Operating the code lock                                                     |          |
| • • • • • • • • • • • • • • • • • • • •                                     |          |

| 21 |
|----|
| 21 |
| 21 |
| 21 |
| 22 |
| 22 |
| 22 |
| 22 |
| 23 |
| 23 |
| 23 |
|    |

## Scope of delivery

- 1 x AVD/AVE with code lock (AVD54013, AVE54043, AVE54063, AVE54083, AVE54103, AVE54123)
- 1 x allen key DIN 911
- 1 x screw driver with round handle name plates, with light symbol product information, programming table

## introduction

1

#### Notes on this product information

This product information refers exclusively to qualified electricians.

The product information of the **video front door station series AVD/AVE** contains important notes on intended use, installation and commissioning. Please, keep the product information at a suitable place, where it is easily accessible for maintenance and repair reasons.

All product information are available for download at www.tcsag.de.

#### Used symbols and warning notices

| Symbol | signal word | Explanation                                                                                                    |
|--------|-------------|----------------------------------------------------------------------------------------------------|
|        | DANGER!     | The signal word describes an endangering with a high level of risk. Failure to observe this warning will result in death or very serious injury.    |
|        | WARNING!    | The signal word describes an endangering with a medium level of risk. Failure to observe this warning could result in death or very serious injury. |
|        | CAUTION!    | The signal word describes an endangering with a low level of risk. Failure to observe this warning could result in a minor or moderate injury.      |
| !      | CAUTION!    | The signal word indicates, that damages on equipment, environment and property can occur.                                                           |

#### Further used symbols

| 1  | important note or important information                           |
|----|-------------------------------------------------------------------|
|    | Step                                                              |
|    | cross reference For further information on this topic, see source |
| •  | list, list entry 1 level                                          |
| _  | list, list entry 2 level                                          |
| a) | Explanation                                                       |
|    |                                                                   |

## **Safety instructions**

### **General safety regulations**

1

Assembly, installation, commissioning and repair of electronic devices have to be carried out only by a qualified electrician. Observe the latest regulations and standards for system installations.

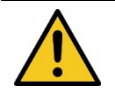

#### WARNING! Danger to life due to electric shock

Observe the safety regulations according to DIN VDE 0100, when working on main power connections of 230 V.

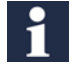

When installing TCS:BUS systems the general safety regulations for telecommunication systems according to VDE 0800 must be observed. Inter alia:

- separated cable routing of high and low voltage lines
- minimum distance of 10 cm in case of a common cable routing
- use of separators between high and low voltage lines within shared cable ducts
- use of standard telecommunication lines, e.g. J-Y (St) Y with 0.8 mm diameter,
- already existing lines (modernisation) with deviating cross-sections can be used in compliance with the loop resistance.

#### requirements to protect against lightning

**CAUTION! Device damage due to over-voltage** By suitable lightning protection measures it has to be ensured that the electric voltage of 32 V DC at each connection is not to be exceeded.

## Terms

| Basic mode       | The system is in normal operation. Activate the programming mode of the front door station to con-<br>figure the system.                                                                                  |
|------------------|----------------------------------------------------------------------------------------------------|
| programming mode | State in which you can enter access and master codes and change further basic settings (directly at the front door station).                                                                              |
| master code      | The integrated code lock is equipped with a security code (master code) with a maximum of 8 digits.<br>Activate the programming mode of the code lock with this master code.<br>Delivery state: 12345678. |
| access code      | Security code with a maximum of 8 digits to confirm the code lock (e.g. direct triggering of the door opener).                                                                                            |

## **Product description**

#### Intended use

The video front door station series AVD/AVE with integrated code lock is suitable for surface-mount in the outdoor area.

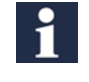

Modifications and repair of the device are only permitted, as far as described in this product information and executed by qualified electrician. Otherwise any claims under warranty and liability expire.

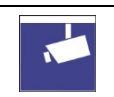

Always observe the current legislation and labelling requirements during assembly and operation of video components.

## **Short description**

#### Video front-door station

- Video front door stations with code lock for surface-mount with 1, 4, 6, 8, 10 or 12 bell buttons.
- Size of the nameplate: H 34 mm to 72 mm x W 74 mm (AVD), H 15 mm x W 39 mm (AVE)
- Colour: anodised natural (EN)
- colour camera CMOS sensor 380 TVL
- focal length f = 2.0 mm (F 2.5)
- light sensitivity 0 lux (IR on), 1 lux (IR off)
- diagonal detection angle 130°
- IR illumination for close-range illumination at night
- camera can be operated continuously
- metal housing made of robust aluminium profile
- bell button made of metal with maintenance-free contacts
- per bell button 2 indoor stations can be allocated
- durable and energy-saving LED name plate illumination
- shatter-proof name plate glass
- acknowledgement tone when pressing the bell button
- any bell button can be used to switch the light, light symbol enclosed
- conversation time ex works: 56 seconds / can be adjusted with Service Device and configo™
- volume and microphone sensitivity can be adjusted manually
- pluggable memory to exchange front door stations that are identical in construction
- R-terminal to connect a functional extension: Door release
- door release time at R-terminal ex works: 3 seconds / can be adjusted with Service Device and configo™
- Door call standby time ex works: 56 seconds / can be adjusted with Service Device and configo™
- voice connection in door call standby time / can be adjusted with Service Device

#### Code lock

- switching the light by pressing the #-button without code entry, can be deactivated
- 0 codes, with a maximum of 8 digits for operation
- 1 master code for maintenance and configuration, leading zeros are accepted
- code stop function to activate/lock a single code (only for memory loaction 1): Connecting a time switch (or motion detector, brightness sensor, door contact of a lock etc.) to a bipolar pluggable screw terminal is possible
- acoustic signalling when pressing the bell buttons, can be deactivated
- acoustic and optical signalling when the code is recognised
- acoustic and optical signalling when receiving a short door release protocol (if configured)
- button 5 with marking

#### **Device overview**

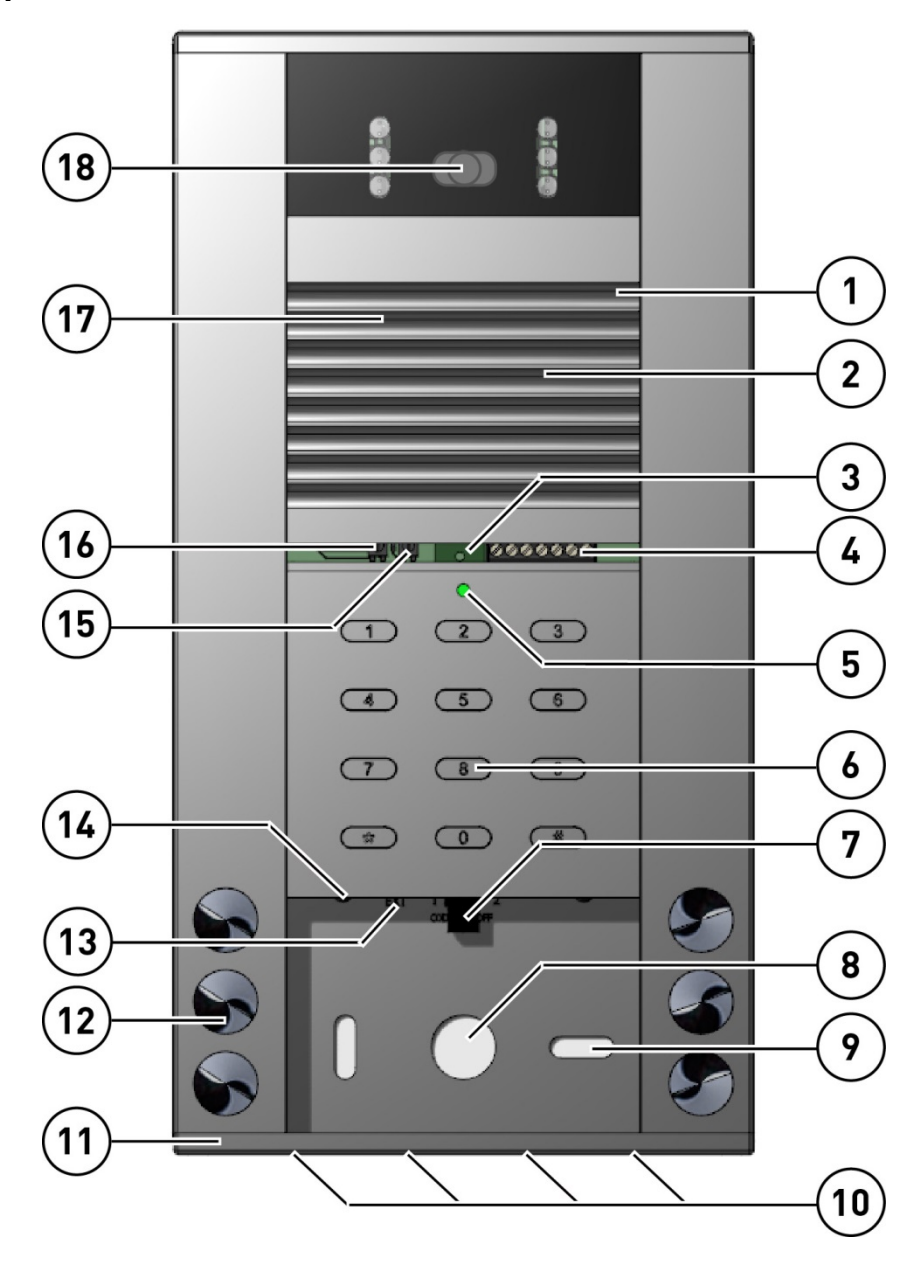

- 1 microphone
- 2 front panel
- 3 EEPROM
- 4 connection terminal
- 5 two-coloured LED
- 6 Code lock keypad
- 7 bipolar pluggable screw terminal
- 8 cable gland
- 9 attachment hole

- 10 drain for condensed water
- 11 lower aperture
- 12 bell button
- 13 connection for Service Device / bell button extension
- 14 nameplate illumination
- 15 volume control microphone
- 16 volume control loudspeaker
- 17 loudspeaker
- 18 camera field with camera and IR illumination

| Term             | Function                                                                                                    |
|------------------|----------------------------------------------------------------------------------------------------|
| LED is OFF       | device is in basic mode, no error is detected                                                                                                    |
| LED green        | ON (lights up for 3 s)<br>• positive input confirmation<br>• code number accepted (can be deactivated, adjustable lighting duration)<br>BLINKS: device is in programming mode                                                                                                    |
| LED red          | ON (lights up for 3 s):<br>• wrong entry<br>ON (lights up for 2 min):<br>• locked (after the code was entered 3 x incorrectly)<br>ON (lights up permanently)<br>• entry master code                                                                                                   |
| LED orange       | FLASHES: total error indication                                                                                                    |
| bell button      | trigger a door call                                                                                                    |
| code lock keypad | operation, programming of code lock functions<br>• numeric buttons from 1 to 0<br>• #-button: light switching in basic mode, input confirmation in program-<br>ming mode<br>• *-button: entry of command sequences and abort of incomplete com-<br>mand sequences in programming mode |

## Indication and operating elements

## **Technical data**

| supply voltage                                       | +24 V ± 8 % (power supply and control unit) |                                                                           |  |
|------------------------------------------------------|---------------------------------------------|---------------------------------------------------------------------------|--|
| material of the housing                              | aluminium                                   |                                                                           |  |
| colour of the housing                                | anodised natural                            |                                                                           |  |
| nameplate glass                                      | acrylic glass, printed, 5 mm thick          |                                                                           |  |
| dimensions (in mm)                                   | housing H 242 to 318 x W 135 x D 20         |                                                                           |  |
|                                                      | camera field                                | H 38 x W 82                                                               |  |
| camera                                               | colour camera                               | CMOS sensor, 380 TVL                                                      |  |
|                                                      | light sensitivity                           | 0 lux (IR on), 1 lux (IR off);<br>automatic daytime / nighttime operation |  |
|                                                      | focal length f                              | 2.0 mm (F = 2.5)                                                          |  |
|                                                      | diagonal detection angle                    | 130°                                                                      |  |
|                                                      | video output                                | 1 Vpp, symmetric, 1 Vss FBAS                                              |  |
| acceptable ambient temperature                       | -20+ 50 °C                                  |                                                                           |  |
| input current in resting position (6-wire operation) | l(a) = 0.6 mA                               | I(P) = 80 mA                                                              |  |
| maximum input current                                | I(Pmax) = 100 mA                            |                                                                           |  |

## Installation

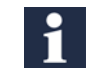

Observe when installing further devices, that you can pull out the name plate glass downwards. Do not mount another device below a device.

### **Installation site**

To achieve an optimal video image quality do not point out the camera to

- solar radiation
- strong sources of light
- bright or strongly reflecting walls

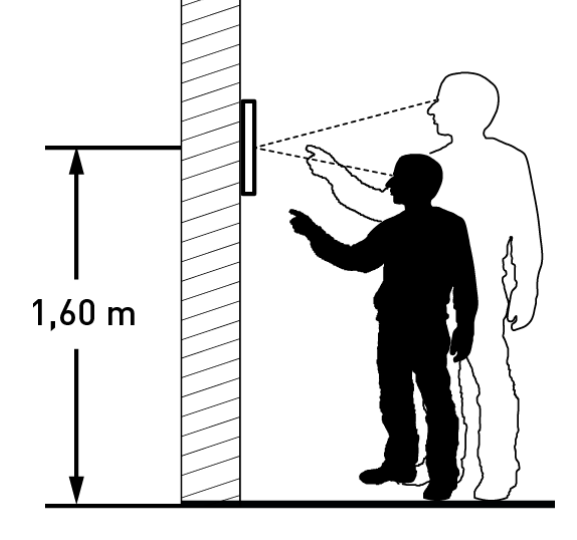

#### **Mounting height**

Observe the detection angle of the camera when selecting the mounting height of the video front door station (see PIC on the right side). Persons with an average body height are detected optimal at a mounting height of 1.6 m above the ground.

#### CAUTION! Device damage.

The front door station must never be sealed using silicon! Condensed water must be able to escape and evaporate.

## Opening and closing the housing

The lower aperture is connected to the aluminium profile with 2 hexagon socket screws.

- ► Loose both screws with an allen key.
- ▶ Now you can face away or remove the lower aperture.
- ▶ Pull out the name plate glass downwards.
- ► Guide the cable through the cable gland.
- Mount the device to the wall using the attachment holes and suitable screws.

Ensure that the wires are not getting clamped below the spacers at the rear side of the front door station.

- ► Slide the name plate glass upwards below the front panel.
- Fix the lower aperture again.

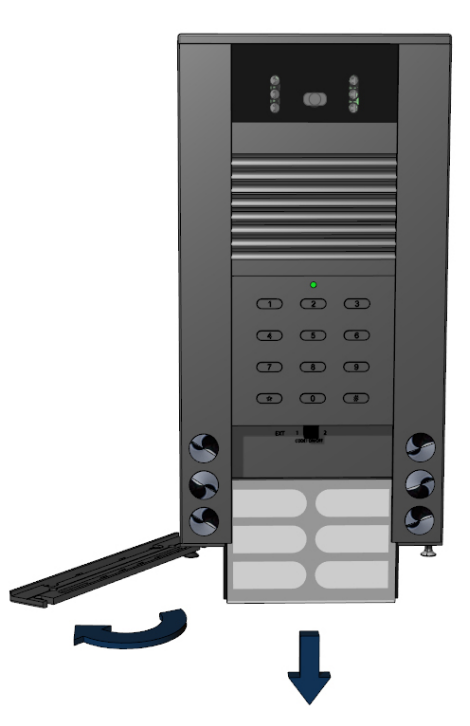

1

Ensure that the rubber seals within the guidance slot are not damaged when sliding in the name plate glass.

## **Connecting the lines**

| i                                                                                                    | acceptable cross section (diameter)0.08 0.82 mm2 (Ø 0.32 1.0 mm)maximum number of wires per terminal contact2 x 0.8 mm, 3 x 0.6 mm                                 |  |  |
|----------------------------------------------------------------------------------------------------|----------------------------------------------------------------------------------------------------|--|--|
|                                                                                                    | Connect further wires by using auxiliary terminals.<br>Use only connecting lines made of the same material and with the same diameter within one terminal contact. |  |  |
|                                                                                                    |                                                                                                    |  |  |
| Detailed information on wire routing in TCS systems as well as on the loop resistance you'll find in the system manual. Available under: http://www.tcsag.de/download/kataloge-prospekte-flyer |                                                                                                    |  |  |
|                                                                                                    |                                                                                                    |  |  |
|                                                                                                    | CAUTION! Device damage.                                                                                                    |  |  |
| ě                                                                                                    | Use the small slot screwdriver (enclosed in the delivery) to connect lines. Avoid damaging the device.                                                             |  |  |
|                                                                                                    |                                                                                                    |  |  |
| I                                                                                                    | CAUTION! Device damage.                                                                                                    |  |  |
| •                                                                                                    | The inner resistance of the door opener must not fall below 6 Ohm!                                                                                                 |  |  |

- Strip the cable ends.
- Connect the wires according to the connecting diagram depending on the type of system.

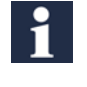

Do not place the wires in front of the LEDs. Otherwise this might affect the name plate illumination negatively. Ensure that the wires are not getting clamped below the spacers at the rear side of the front door station.

#### Connect the floor push-button

• Connect the floor push-button to the terminals E and P.

Alternatively you can connect the floor push-button to the terminals a and E. Ensure that the a-wire of the power supply and control unit is connected to the a-terminal of the indoor station.

#### **Example circuit**

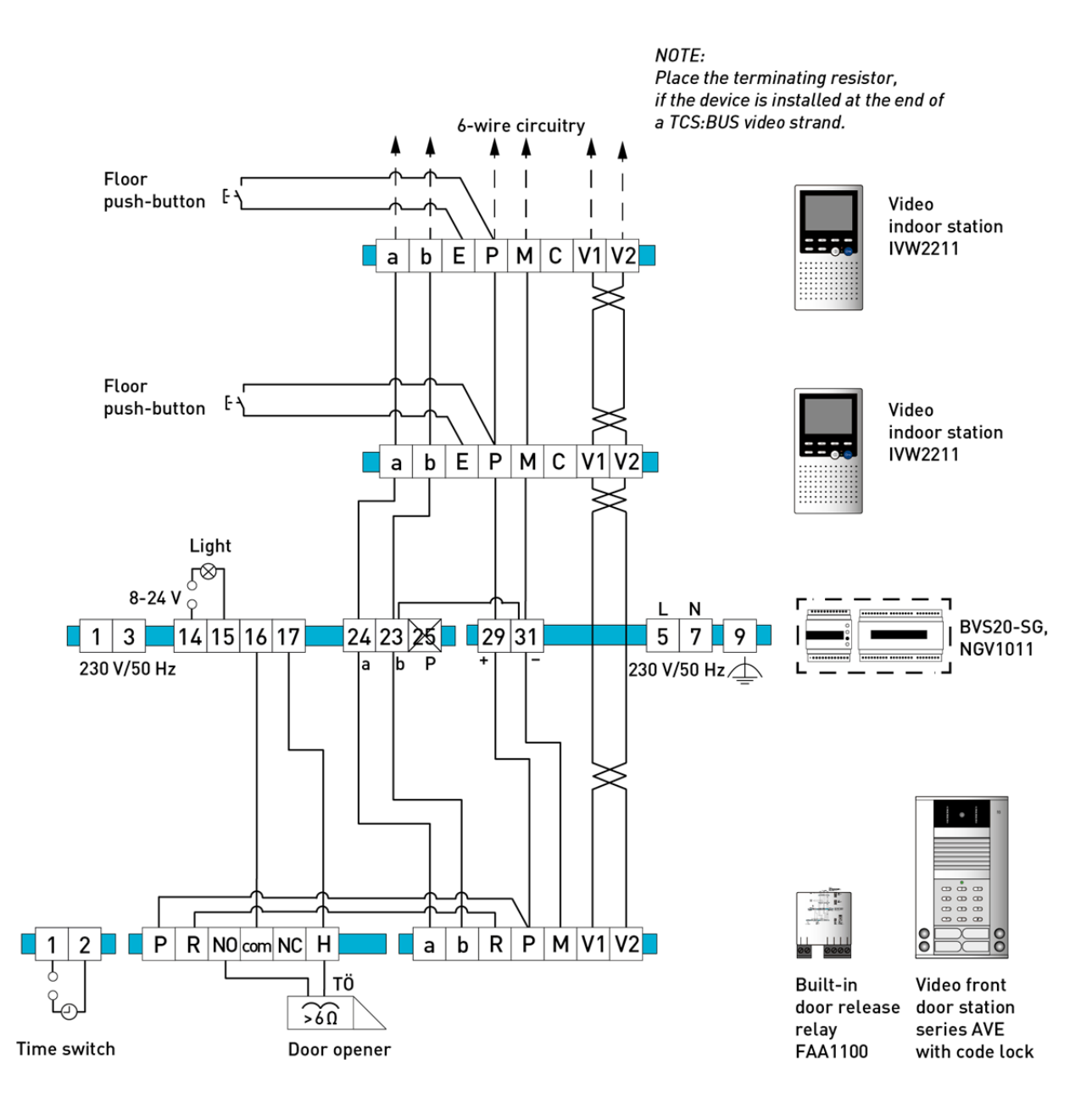

#### **Commissioning video**

 WARNING! Danger to life due to electric shock

 First install all the devices of the system completely. Then switch on the mains voltage.

- ▶ Install the devices of the system completely.
- Do not connect V1 and V2 with the P-, a- or b-wire. Observe the polarity when connecting the video wires V1 (+) and V2 (-).
- ▶ Proof the a-, b- and P-wire against each other on short-circuit.
- Switch on the mains voltage.

#### **Extended code lock function**

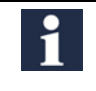

You can only use the extended code lock function for the first code (memory location). The function can be set with the configuration software configo™.

You can connect a time switch (alternatively: motion detector, brightness sensor, door contact of a lock etc.) to the bipolar pluggable screw terminal (contacts 1 and 2, see *Device overview*). The switching input at the terminals 1 and 2 can be configured (opening/closing contact) and influences the effectiveness of the code on the first memory location.

The additional device effects the code entry.

*Example:* In combination with a time switch access is only granted / not granted in the determined period of time, depending on the configuration.

The programmed action is executed, if the code is entered correctly and the contact, according to the configuration of the switching input, is effective.

## **Initial operation**

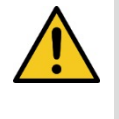

WARNING! Danger to life due to electric shock

Observe the safety regulations according to DIN VDE 0100, when working on main power connections of 230 V.

- ▶ Install the devices of the system voltage-free and completely.
- Do not connect the video wires V1 and V2 with the P-, a- or b-wire. Observe the polarity when connecting the video wires V1 (+) and V2 (-).
- ▶ Proof the a-, b- and P-wire against each other on short-circuit.
- Switch on the mains voltage.

#### **Connect the floor push-button**

• Connect the floor push-button to the terminals E and P.

| • |  |
|---|--|
|   |  |
| 1 |  |
|   |  |

Alternatively you can connect the floor push-button to the terminals a and E. Ensure that the a-wire of the power supply and control unit is connected to the a-terminal of the indoor station.

## Setting the volume of microphone and loudspeaker

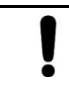

CAUTION! Device damage.

Use the enclosed small screw driver to adjust the volume!

The volumes are set on an average value ex works. A change is not always required. Observe that the amplification cannot be set independently from each other when adjusting the volume of loudspeaker and microphone. In case of a high volume, the feedback effect (audible whistling) occurs.

#### Volume control

microphone loudspeaker Setting the volume at the setting the volume at the indoor station front door station

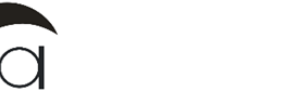

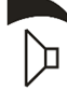

## Labelling the name plates

The labelling templates for the series AVD/AVE are available for download under

www.tcsag.de/download/beschriftungsvorlagen/ at our website.

Enter the required names into the labelling template.

Print the name plates on the special foil.

Cut the name plates to the right size.

Push the name plate into the gab in the name plate glass from aside (ill. 11).

Print the name plates on the special foil. You can order the foil directly at TCS: Writeable polyester film for name plates DIN A4.

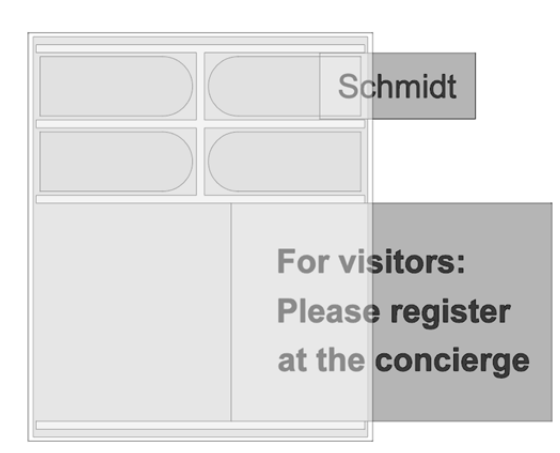

## Configuration

The front door station is to be configured as two separate devices: Front door station PES and code lock.

#### **Factory settings**

The front door station is equipped with an EEPROM. In there the following settings are stored ex works:

| AS-address for door release function                     | 0            |
|----------------------------------------------------------|--------------|
| programming lock                                         | OFF = 0      |
| The programming mode can only be set at the control unit | ON = 1       |
| acoustic acknowledgement of the bell button confirmation | active = 1   |
| send light switch protocol when pressing the # button    | active = 1   |
| access codes 2 to 10 (on memory location number 2 to 10) | not assigned |
| master code                                              | 12345678     |
| extended code lock function (with additional condition)  | 0FF=0        |

## Pre-set times

| relay switch time                        | around 3 sec                                      |
|------------------------------------------|---------------------------------------------------|
| lighting duration of the LED             | relay switch time is adopted, around 3 sec (=255) |
| duration of the acoustic acknowledgement | 3 sec (= 255)                                     |

## **Configuration options**

| Function                                                                                                   | manually | TCSK | <b>configo™</b><br>as of version 1.9.x.x |
|----------------------------------------------------------------------------------------------------|----------|------|------------------------------------------|
| AVD/AVE                                                                                                    |          |      |                                          |
| Programming the bell buttons                                                                               | x        | x    | x                                        |
| Delete a bell button                                                                                       | x        | x    | x                                        |
| Determine the AS address                                                                                   |          | x    | x                                        |
| lock/unlock AS address                                                                                     |          | x    | x                                        |
| programming lock on/off                                                                                    |          | x    | x                                        |
| Send control function                                                                                      |          | x    | x                                        |
| light switch function on/off                                                                               |          | x    | x                                        |
| door opener only during active door standby on/off                                                         |          | x    | x                                        |
| Speaking only during active door standby on/off                                                            |          | x    | x                                        |
| door opener only during an established voice connection on/off                                             |          |      | x                                        |
| setting the door call standby time                                                                         |          |      | x                                        |
| setting the limit for the conversation time                                                                |          | x    | x                                        |
| setting the call time                                                                                      |          |      | x                                        |
| setting the door release time                                                                              |          |      | x                                        |
| selecting an acknowledgement tone (in case of a door call)                                                 |          | x    | x                                        |
| Code lock                                                                                                  |          |      |                                          |
| determine/change access codes                                                                              | x        |      | x                                        |
| determine the protocol that is sent when entering the code                                                 | x        |      | x                                        |
| delete data set (each a memory location)                                                                   | x        |      | x                                        |
| Determine the AS address                                                                                   | x        |      | x                                        |
| determine options                                                                                          | x        |      | x                                        |
| programming lock                                                                                           | x        |      | x                                        |
| extended code lock function (switching input terminals 1 and 2 effec-<br>tiveness opening/closing contact) | x        |      | x                                        |
| change master code                                                                                         | x        |      | x                                        |
| reload factory settings                                                                                    | x        |      | x                                        |
| light switch protocol after pressing the # button                                                          |          |      | x                                        |
| key tone                                                                                                   |          |      | x                                        |
| initiate the programming mode via the control unit                                                         |          |      | x                                        |
| free protocol 1 to 4                                                                                       |          |      | x                                        |

## **Bell button programming**

## **Basic principle**

All devices at the TCS:BUS have an unique serial number.

The serial number of the indoor station is allocated to the bell button of the front-door station. The allocation is stored in the EEPROM of the front-door station.

Requirements for the programming:

- Ensure that the access to the indoor station in the flat is granted.
- Check if the indoor station is connected to the TCS:BUS.
- Switch on the mains voltage. The operating LED at the power supply and control unit is on.
- Check if no programming lock is set.

Before you can reprogram an already programmed bell button, you have to delete the programming.

#### Legend

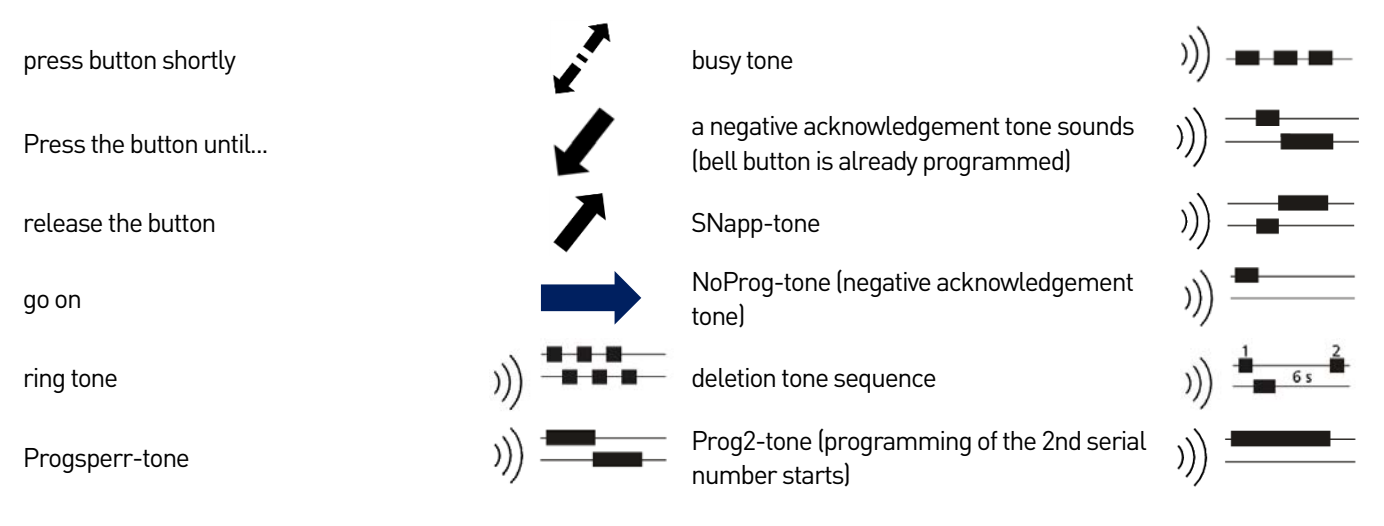

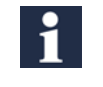

Audio files of the call and acknowledgement tones are available online at: www.tcsag.de/download/rufund-quittungstoene

#### **Programming a bell button**

#### Switching on the programming mode 1

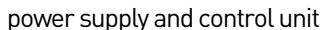

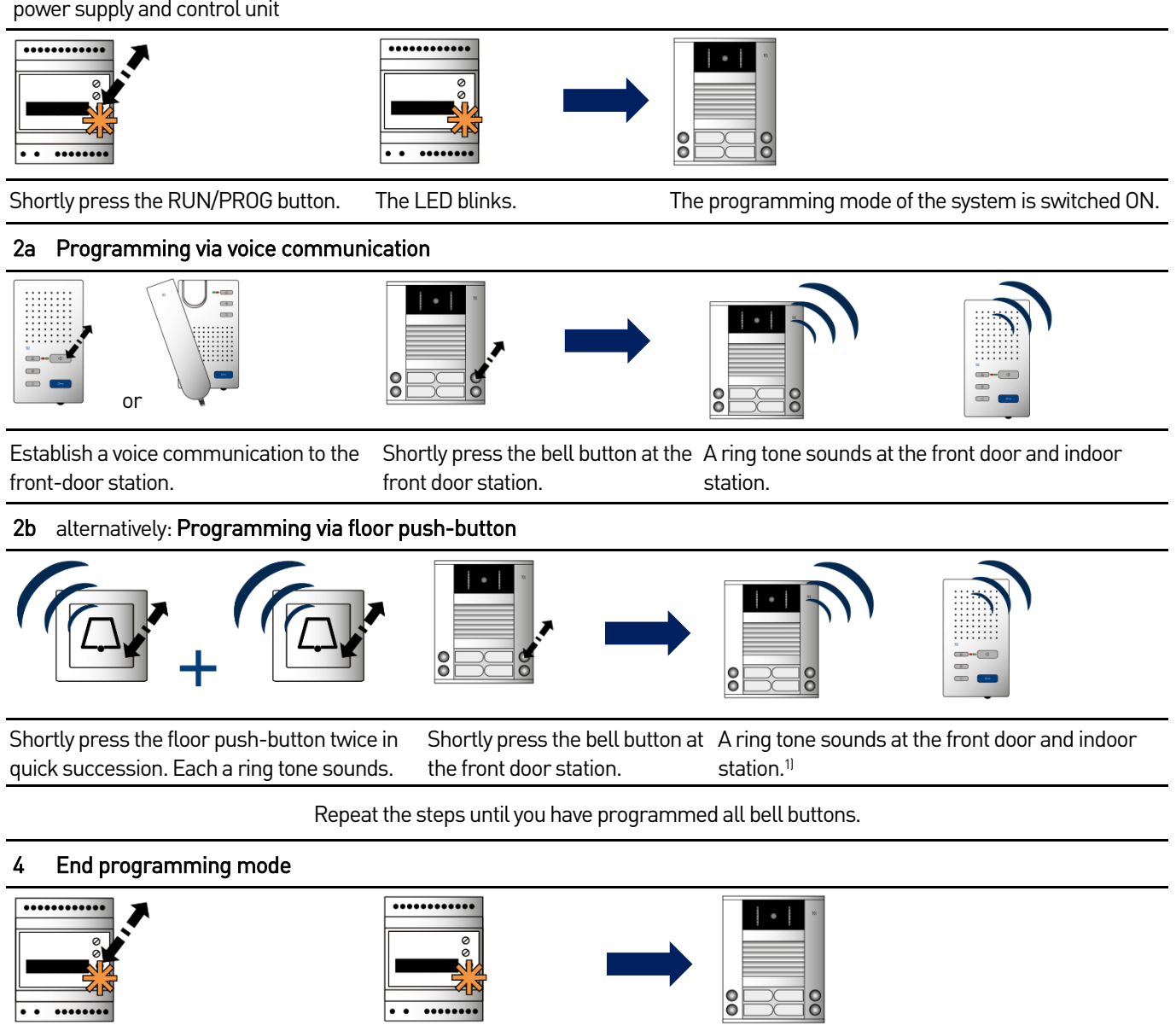

The programming mode of the system is Shortly press the RUN/PROG button. The LED is on. switched OFF.

1] If there sounds a Progsperr tone instead, at the front-door station a programming lock is set. You can deactivate the programming lock only with the Service Device TCSK or the configuration software configo.

#### Programming a second indoor station at the same bell button (parallel call)

If a parallel call is configured, 2 indoor stations are called with 1 bell button at the front door station. The floor pushbutton only calls the firmly wired indoor station. If bell button and floor push button should have the same functionality, the function parallel allocation is to be used. On this occasion several indoor stations respond to the same bell button as well as to the same floor push button. The parallel allocation is to be configured with the Service Device TCSK or the configuration software configo<sup>M</sup> .

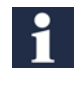

Repeat the programming of an already programmed bell button, always change only the second serial number. If you want to change the serial number that was programmed first, you have to delete both serial numbers and then reprogram both serial numbers.

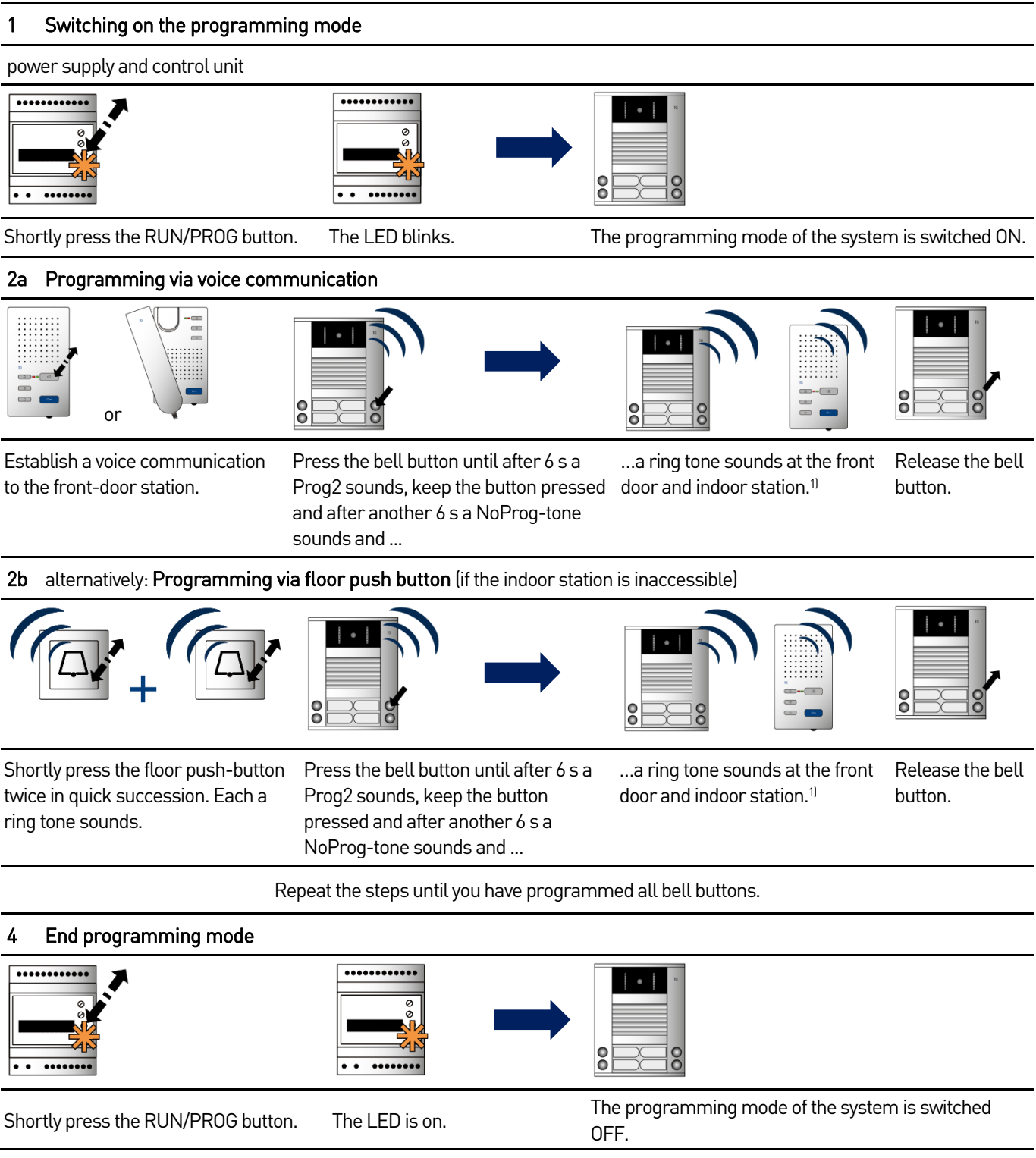

1) If there sounds a Progsperr tone instead, at the front-door station a programming lock is set. You can deactivate the programming lock only with the Service Device TCSK or the configuration software configo.

## Delete the programming

Before an already programmed bell button can be programmed newly, the programming must be deleted.

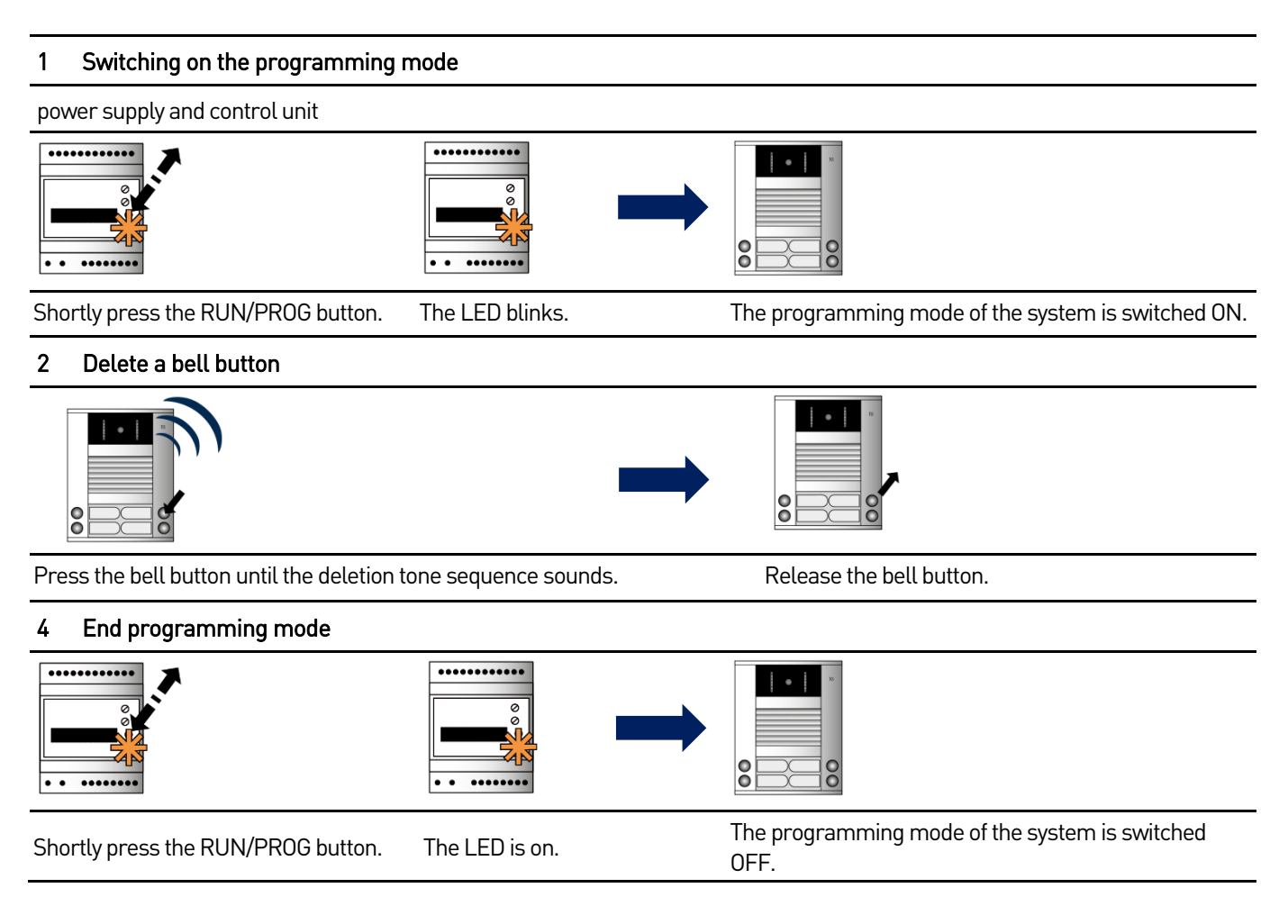

## Programming the code lock

#### Notes on the programming

- confirm with the # button
- abort with the \* button
- Entries without confirmation have a timeout of 10 sec, an acknowledgement tone signals the countdown of the timeout
- factory settings of the 10 code memory locations are shown in brackets (e.g. WE = 0)
- SpNo = number of the memory location

## Initiate programming

| 0 | Switching on and off the programming mode of the system                       | at the control unit:<br>• Shortly press the RUN/PROG button, the LED blinks.<br>• Shortly press the RUN/PROG button, the LED lights up.                                                       |
|---|-------------------------------------------------------------------------------|----------------------------------------------------------------------------------------------------|
|   |                                                                               | At the Axx5xxx0:                                                                                                    |
|   |                                                                               | the two-coloured LED flashes green for 2 min                                                                                                    |
| 1 | Activate the programming mode of the device                                   |                                                                                                    |
|   | enter the master code (start with the pro-<br>gramming within the next 2 min) | Input: * master code # (WE = 12345678)                                                                                                    |
|   | Correct input                                                                 | A positive acknowledgement tone (1 x beep) sounds for 1 sec. The LED<br>blinks green for 2 min.<br>The device is ready for the programming.                                                   |
|   | Wrong input, unknown master code                                              | A negative acknowledgement tone (3 x beep) sounds when pressing the #-key. You can only enter a code 3 times incorrectly. Afterwards the code input is locked for 2 min.<br>Then start again. |
|   | No input                                                                      |                                                                                                    |
|   |                                                                               | If no command is entered within the next 2 minutes, the device auto-<br>matically quits the programming mode. The LED expires.                                                                |

## Programming

| 2a | Determine/change access codes        |                                                                       |
|----|--------------------------------------|-----------------------------------------------------------------------|
|    | first access code                    | Input: * 0 # SpNo1 # access code # access code #                      |
|    | second access code<br>etc            | Input: * 0 # SpNo2 # access code # access code #                      |
|    |                                      | SpNo = 1 to 10                                                        |
|    |                                      | access code = number with a maximum of 8 digits                       |
|    |                                      | When changing the code, the old code is overwritten wirh the new one. |
| 2b | Send protocol when entering the code | Input: * 2 # SpNo # P # P – protocol selection                        |
|    |                                      | SpNo = 1 to 10 (WE = 0 for SpNo 1 to 10)                              |
|    |                                      | P = 0 (door release protocol with unique AS address)                  |
|    |                                      | 1 (control function1 with unique serial number)                       |
|    |                                      | 6 (control function SpNo with unique serial number)                   |
| 2c | Delete data set                      | Input: * 3 # SpNo #                                                   |
|    | for a specific memory location       |                                                                       |
|    |                                      | SpNo = 1 to 10 (data set inactive)                                    |
| 2d | Enter the AS address                 | Input: * 4 # AS-address #                                             |
|    |                                      | AS address = 0 to 63 (WE = 0)                                         |

| 2e | Determine options                            | Input: * 5 # option # value #                                                                                                    |  |  |
|----|----------------------------------------------|----------------------------------------------------------------------------------------------------|--|--|
|    |                                              | option value                                                                                                    |  |  |
|    |                                              | 0 send light switch protocol 0 = no, 1 = yes (WE = 1)                                                                                                    |  |  |
|    |                                              | 3 acoustic acknowledgement 0 = off, 1 = on (WE = 1)<br>buttons                                                                                                    |  |  |
|    |                                              | 4 programming mode can only 0 = no, 1 = yes (WE = 0)<br>be activated after the pro-<br>gramming mode of the control<br>unit was activated                                                                                |  |  |
|    |                                              | The factory setting is valid for stand alone operation. To improve the safety, activate the option 4 (putting the value to 1) during the BUS operation. Thus, the access to the control unit is an additional condition. |  |  |
| 2f | Block manual programming                     | Input: * 10 # master code #                                                                                                    |  |  |
|    |                                              | master code = number with a maximum of 8 digits                                                                                                    |  |  |
|    |                                              | The programming lock cannot be deactivated manually, but only with configo™.                                                                                                    |  |  |
|    | Determine the<br>extended code lock function | Input: * 12 # function type #                                                                                                    |  |  |
|    |                                              | Function type:                                                                                                    |  |  |
|    |                                              | 0 = external contact has no influence                                                                                                    |  |  |
|    |                                              | 1 = contact must be opened so that the code input can be effective<br>2 = contact must be opened so that the code input can be effective                                                                                 |  |  |
| 2g | Change master code                           | Input: * 98 # old master code # new master code #<br>new master code #                                                                                                    |  |  |
|    |                                              | new master code = number with a maximum of 8 digits                                                                                                    |  |  |
|    |                                              | Change the pre-set master code when commissioning the device.                                                                                                    |  |  |
| 2h | Reload factory settings                      | Input: * 99 # master code # master code #                                                                                                    |  |  |
|    |                                              | master code = number with a maximum of 8 digits                                                                                                    |  |  |
|    |                                              | All saved numeric codes are deleted. The master code is reset to the factory setting.                                                                                                    |  |  |

## Switch off the programming mode

| 2i | Quit the programming mode | Input: * 9 # |  |
|----|---------------------------|--------------|--|
|    |                           |              |  |

## **Operating the code lock**

#### Door release in basic mode

| 1 | Enter the access code | enter the access code                                                                                                    |
|---|-----------------------|----------------------------------------------------------------------------------------------------|
|   | Correct input         | After entering the last number a positive acknowledgement tone<br>sounds. The LED lights up green. The door opener is triggered.<br><i>Note: If a code digit sequence is determined as a subset of another valid code</i><br><i>digit sequence both sequences are acknowledged positively.</i>                                                         |
|   | Incorrect input       | <ul> <li>A negative acknowledgement tone (3 x beep) sounds. The LED lights up red when:</li> <li>the entered digit sequence is too short and there was no further action for 5 sec after the input or</li> <li>8 digits were entered which are belonging to no known access code and there was no further action for 5 sec after the input.</li> </ul> |
|   |                       | You can enter an incorrect sequence with a maximum length of 16 digits. Afterwards the code input is locked for 2 min. Then start again.                                                                                                    |

#### Switching the light in basic mode

| 1 | # button to confirm | # button to confirm without entering a code before *                                               |  |
|---|---------------------|----------------------------------------------------------------------------------------------------|--|
|   |                     | As precondition the function must have been activated (programming, determine options or configo). |  |

## Repair

## Exchanging the EEPROM storage

All programmed data such as serial numbers and parameters is stored in the EEPROM. If you have to replace the front door station you can remove the EEPROM board from the programmed front door station and insert it into the new front door station that is identical in construction.

- Open the housing of the front door station.
- ▶ Remove the EEPROM (small circuit board) from the main board (see device overview).
- ▶ Plug the EEPROM on the pins of the new, not programmed front door station.

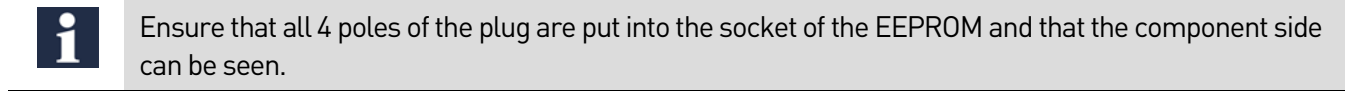

After the replacement all programmings are available again.

## FAQ

| Error pattern / problem / interfer-<br>ence                       | Possible causes                              | Solution                                                                                                    |
|-------------------------------------------------------------------|----------------------------------------------|----------------------------------------------------------------------------------------------------|
| The lens of the camera fogs up. The video image is milky/blurred. | The camera is not operated perma-<br>nently. | Keep the camera running perma-<br>nently, because the device heat is sufficient to avoid fogging of the lens. |

### **Error indication/detection**

Errors are signalled optical via permanent flashing of the red LED and acoustically via an one-time tone sequence. The optical error indication stays active until the error is corrected.

| error causes                                      | Indication<br>Error mode | error tone | Solution                                                         |
|---------------------------------------------------|--------------------------|------------|------------------------------------------------------------------|
| a- and P-wire are interchanged or short-circuited |                          | ))) =====  | Exchange a- and P-wire or correct short-circuit,<br>LED expires. |
| a-wire is not connected or not supplied           | LED flashes<br>orange    | ))) =====  | Connect the a-wire or establish power supply,<br>LED expires.    |
| The button clamps<br>(press longer than 15 sec)   |                          | ))         | release the button, device is in standby mode<br>again           |

## Cleaning

| 1 | CAUTION!                                                                                                    | Device damage or malfunction caused by short-circuit and corrosion        |  |
|---|----------------------------------------------------------------------------------------------------|---------------------------------------------------------------------------|--|
| • | Water and cleaning detergents that enter the device can cause short-circuits and corrosion on electronic components.<br>Avoid water and detergents from entering the device! |                                                                           |  |
|   |                                                                                                    |                                                                           |  |
| 1 | CAUTION!                                                                                                    | Damages on the surface of the device                                      |  |
| • | Do not use a                                                                                                    | ny aggressive cleaning detergents for cleaning the surface of the device. |  |

- Clean the device with a dry or slightly wet cloth.
- Remove stronger stains with a pH neutral household cleaner.

## Conformity

CE

Declarations of conformity are available for download under www.tcsag.de.

## Information on disposal

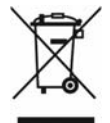

Dispose the device separately from domestic waste via a collection point for electronic scrap. Ask your county administration for the responsible collection point.

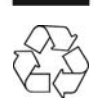

Dispose the parts of the packaging in collecting tanks for cardboard and paper resp. plastics.

## Warranty

We offer a simplified processing in case of warranty for qualified electricians.

- Please contact the TCS HOTLINE under hotline@tcsag.de.
- Our standard terms and conditions of sale you'll find under *www.tcsag.de*.

## Service

Please send your questions and inquiries to

## hotline@tcsag.de

#### Headquarters

TCS TürControlSysteme AG, Geschwister-Scholl-Str. 7, 39307 Genthin | Germany FON: +49 (0) 3933/8799-10, FAX: +49 (0) 3933/879911, www.tcsag.de

**TCS Hotline Germany** FON: +49 41 94/9 88 11 88, Fax: +49 41 94/9 88 129 Mail: hotline@tcsag.de

Subject to technical changes.

time of printing: 02/2015 PI\_AVD/AVE54xx3 1 E